## PROCEDURE D'INSTALLATION ET D'ACTIVATION DU LOGICIEL DimClim

## I) Téléchargement de l'installateur de DimClim :

Après création d'un compte sur le site, il faudra valider votre adresse émail pour confirmer votre inscription sur le site. Un émail de confirmation d'inscription est envoyé à l'adresse renseignée à l'inscription. Si vous ne recevez pas ce message, vérifiez qu'il n'a pas été mis dans le dossier « Indésirable ou Spam » par votre application courrier.

Dès la confirmation de votre inscription, vous allez être dirigé directement sur la page de téléchargement. Cliquez sur l'icône de DimClim ou sur son lien pour télécharger.

Après le téléchargement, vous ouvrez l'explorateur de fichier pour ouvrir l'emplacement du fichier téléchargé. Le logiciel DimClim se trouve dans un fichier compressé (« zippé) (DimClim.zip). En faisant un clic droit avec la souris, vous choisissez « Extraire tout ». Vous avez alors un dossier « DimClim » dans lequel se trouve le fichier d'installation qui se nommera DimClim(Version X.X.X.X).msi. C'est dans cette archive que se trouve tous les fichiers à installer y compris la procédure d'installation d'un logiciel sur Windows. L'installation s'effectue sans élévation de privilèges (droits d'administration).

N.B : Ce fichier .msi a été testé sans virus à l'aide l'application « Virus Total ».

Je vous mets un lien ci-dessous si vous doutez de la garantie sans virus :

https://www.virustotal.com/gui/file/0074c4c060e29182d28732c5373f9ac7fe442008c76fcfced1c3c8894ab8 c293

## II) Installation de DimClim :

Lorsque vous allez lancer l'installateur, une fenêtre bleue « smartscreen » de Windows va apparaître. La copie de la fenêtre est présentée ci-dessous :

| Windows a protégé votre ordinateur                                                                                                    | Windows a protégé votre ordinateur                                                                                                    |
|----------------------------------------------------------------------------------------------------|----------------------------------------------------------------------------------------------------|
| Microsoft Defender SmartScreen a empêché le démarrage d'une application<br>non reconnue. L'exécution de cette application peut mettre votre ordinateur<br>en danger.<br>Informations complémentaires | Microsoft Defender SmartScreen a empêché le démarrage d'une application<br>non reconnue. L'exécution de cette application peut mettre votre ordinateur<br>en danger.<br>Application : DimClim(Version 1.1.1.7).msi<br>Éditeur : Éditeur inconnu |
| Ne pas exécuter                                                                                                    | Exécuter quand même Ne pas exécuter                                                                                                    |

Il faut cliquer sur « Informations complémentaires » pour obtenir la fenêtre de droite.

Cette fenêtre s'ouvre pour vous avertir que le fichier téléchargé provient d'Internet. (si il y avait virus, votre antivirus bloquerait net l'installateur).

N.B : Au vu du nombre de ventes, un certificat coûterait trop cher.

Cliquez alors sur « Exécuter quand même » : l'installateur se lance. Suivez alors les indications de l'installateur. S'il n'y a pas le message « Exécuter quand même », voir la méthode sur la page de téléchargement.

Le logiciel est alors installé dans le dossier de l'utilisateur connecté dont le chemin est :

## C:\Users\[Nom d'utilisateur]\AppData\Local\DimClim

Une icône de raccourci (lancement rapide) est affichée sur votre bureau. Le lancement de DimClim peut alors s'effectuer. **<u>Remarque</u>** : Tout devrait bien se passer sauf si votre ordinateur est géré par un service informatique qui a restreint vos droits à l'aide de procédures restrictives sur Windows.

- la première restriction peut être l'interdiction d'ajout du raccourci sur votre bureau
- la deuxième restriction est tout simplement l'interdiction de l'accès en écriture au dossier cité plus haut.

Dans l'un ou/et l'autre cas, DimClim n'a pas de solution de contournement (heureusement sécurité oblige ! ). Il faudra donc l'intervention de ce service pour accorder les droits d'installation à DimClim.

## III) Lancement de DimClim :

Le lancement de Dimclim se fait comme l'installation **sans élévation de privilèges (droits d'administration).** Le fichier DimClim.exe a été aussi testé par l'application « Virus Total » (72 antivirus ont testé DimClim). Vous pouvez vérifier en utilisant le lien suivant :

https://www.virustotal.com/gui/file/a4d026ef2465ab9232f5b72132496434245a4e978c20fbda01b4865208 f633ac

Au lancement de DimClim, puisqu'il n'y a aucune licence activée, une fenêtre de gestion des licences va s'ouvrir automatiquement. Elle est affichée ci-dessous :

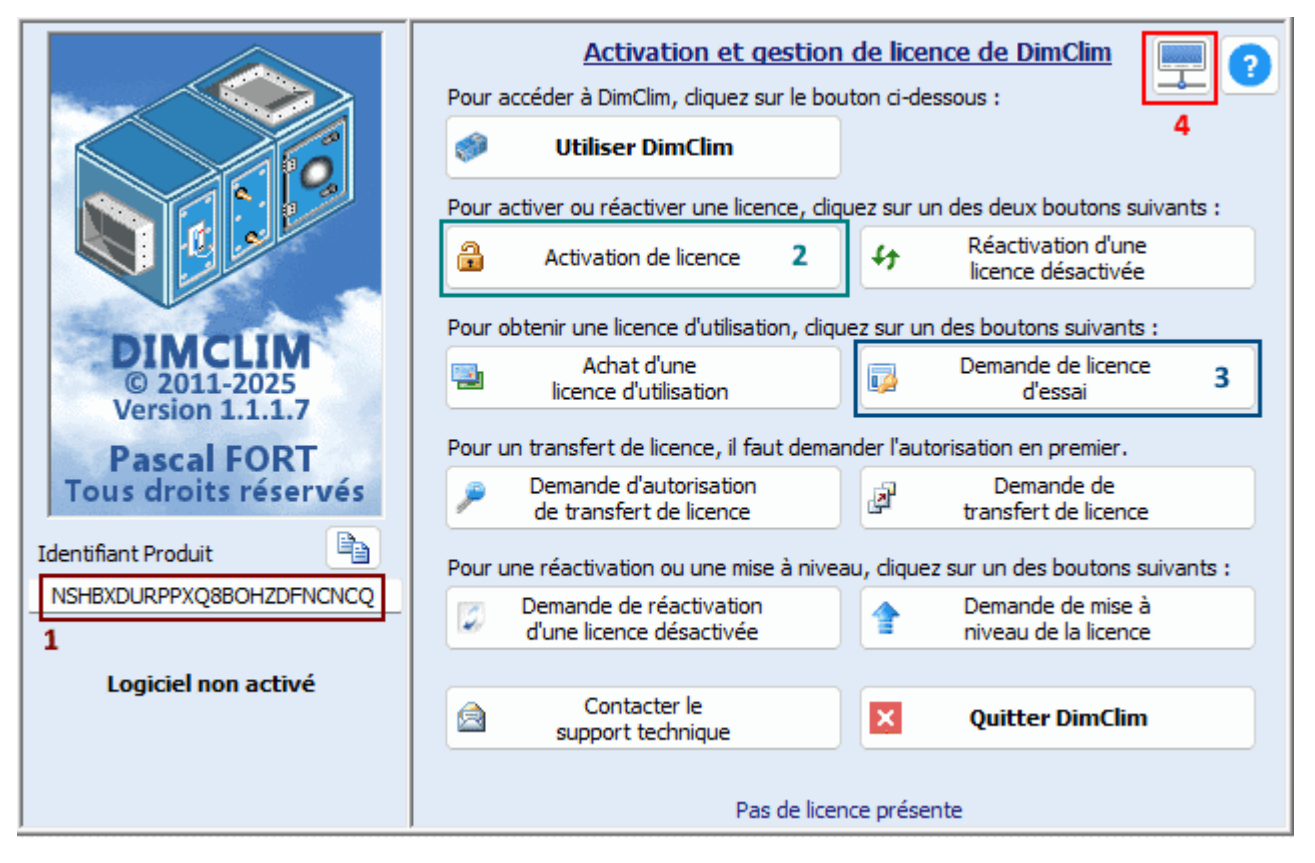

### Zone 1:

Dans ce rectangle est affiché le numéro « Identifiant Produit » qui est le numéro de licence de l'ordinateur hôte de DimClim. Ce numéro de licence est produit par un calcul obtenu à partir des numéros de série du matériel hardware installé dans l'ordinateur.

Donc, chaque ordinateur a un numéro de licence différent et unique .

La chaîne de 24 caractères affichée dans la zone 1 est l'identifiant de mon ordinateur.

Cette chaîne de caractères, sur votre ordinateur, peut se copier (CTRL C) puis se coller (CTRL V)

<u>Ce numéro de licence est primordial car sans ce numéro de licence, il ne sera possible d'obtenir une licence valide</u>.

- Zone 2 : Dans cette zone est affiché le bouton d'activation de licence.
- Zone 3 : Dans ce rectangle est affiché le bouton de demande licence d'essai.
- Zone 4 : Ce bouton présente une icône représentant la liaison de votre ordinateur à Internet.

# NB. : La liaison Internet est sans objet pour les licences sans limite de durée. Dans ce cas, vous pouvez passer directement au chapitre IV (Activation de licence).

Cette liaison de DimClim au Web permet à DimClim seulement de lire la date du jour, de réaliser l'activation des licences d'essai et en location : Aucune donnée n'est envoyée par DimClim conformément au RGPD.

Cette icône ne doit pas présenter une croix rouge sur la liaison Internet : 🚽

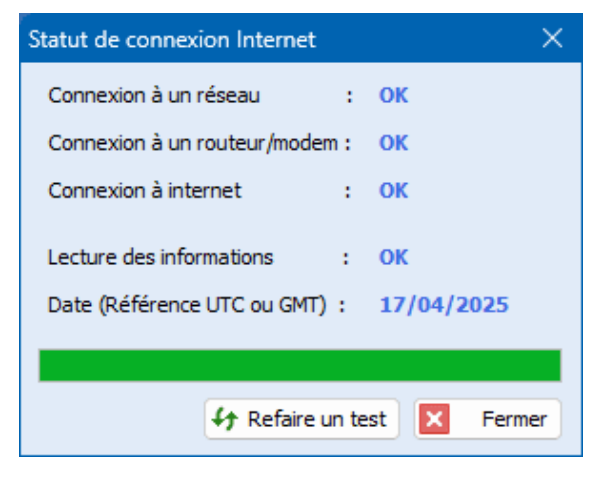

Il est possible de demander de refaire un test de connexion. La fenêtre de test positif apparaît comme celle qui est ci-dessus.

| Statut de connexion Internet   | ×           |
|--------------------------------|-------------|
| Connexion à un réseau :        | Non         |
| Connexion à un routeur/modem : | Non         |
| Connexion à internet :         | Non         |
| Lecture des informations :     | Non         |
| Date (Référence UTC ou GMT) :  | Erreur      |
|                                |             |
| 47 Refaire un te               | st 🗙 Fermer |

Si vous obtenez la fenêtre suivante, il faudra chercher pourquoi DimClim ne peut pas se connecter à Internet.

A part, un problème sur votre réseau Internet, plusieurs cas peuvent se présenter :

- Le pare-feu de votre ordinateur restreint l'accès à DimClim. Il faudra rajouter des règles pour DimClim dans le pare-feu si vous avez volontairement restreint le trafic des logiciels.
- Votre ordinateur se connecte par l'intermédiaire d'un proxy : Le pare-feu du proxy restreint l'accès à Internet. Si l'ordinateur se connecte via un proxy, DimClim détecte ce proxy et vous demande automatiquement de renseigner les informations de connexion (IP, Utilisateur et mot de passe)
- Enfin, si votre ordinateur et sa connexion est gérée par le service informatique de votre entreprise,
   il faudra vous adresser à ce service qui interviendra sur les paramètres qui empêchent la connexion.

## IV) Activation de licence de DimClim :

DimClim propose trois types de licence :

- La licence d'essai limitée à 15 jours (Activation obligatoire avec Internet)
- La licence en location 180 ou 360 jours (Activation obligatoire avec Internet)
- La licence sans limite de durée sur l'ordinateur hôte de DimClim (Internet non obligatoire)

Pour activer la licence reçue, il faut cliquer sur le bouton « Activation de licence » en zone 2 sur l'image en page 2. DimClim reconnaîtra automatiquement le type de licence à activer.

### Très important :

A l'activation de la licence, DimClim crée un dossier à la racine du disque système : C:\DimClim dans lequel se trouvera la licence qui sera valide pour tous les utilisateurs de l'ordinateur.

En cas d'erreur d'activation, DimClim indiquera dans la fenêtre du bas l'erreur rencontrée. Si l'ordinateur est géré par un service informatique qui a restreint les droits d'écriture à la racine du disque système, l'activation ne sera pas possible sans l'intervention du service informatique.

#### Exemple d'activation d'une licence :

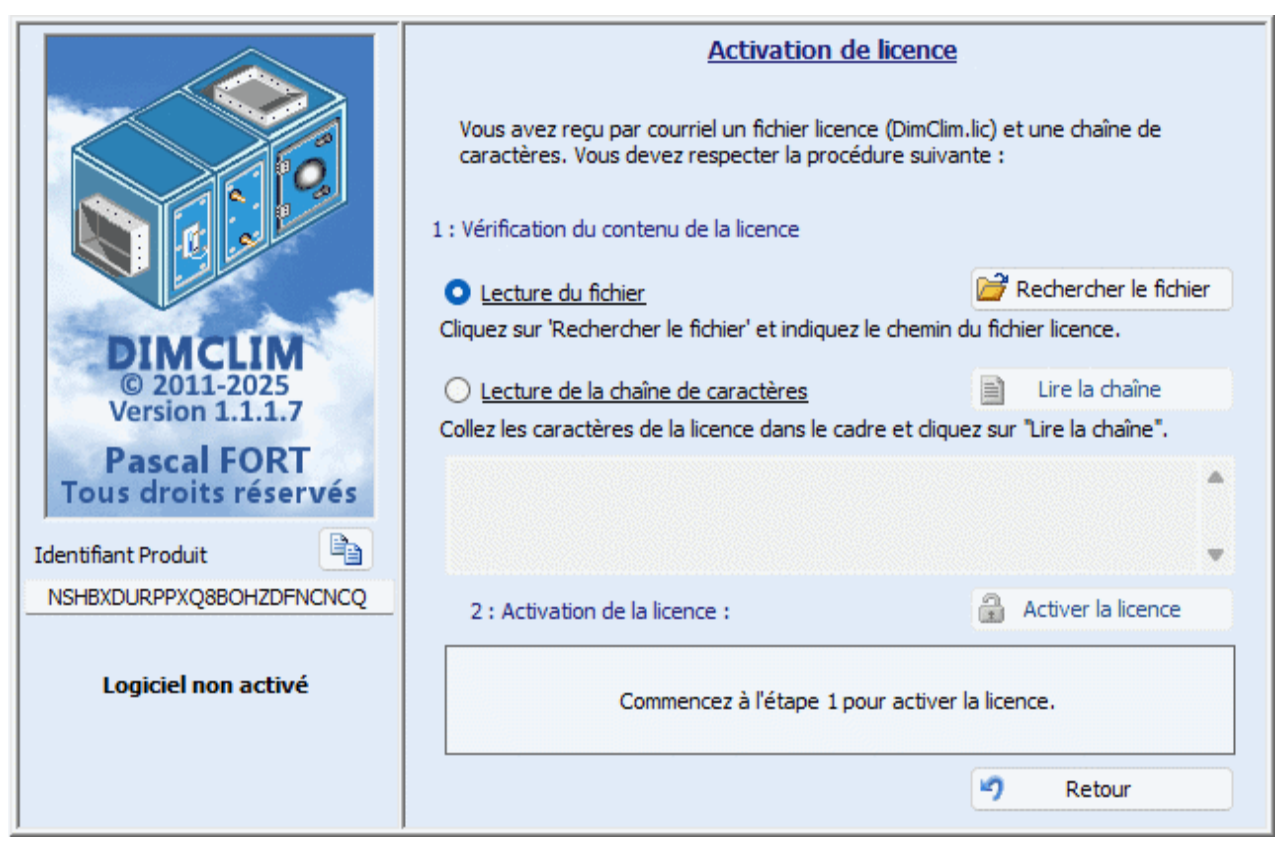

A l'ouverture de cette fenêtre, il faut soit :

- donner le chemin du fichier licence en cliquant sur le bouton « Rechercher le fichier »
- coller la chaîne reçue en même temps que le fichier DimClim.lic en choisissant la deuxième option « Lecture de chaîne de caractères » et demander de lire la chaîne.

Lorsque la procédure de vérification des informations de la licence est correcte, le message en bleu affiche le statut ; ll faut terminer en cliquant sur « Activer le licence ».

|                                     | Activation de licence<br>Vous avez reçu par courriel un fichier licence (DimClim.lic) et une chaîne de<br>caractères. Vous devez respecter la procédure suivante :<br>1 : Vérification du contenu de la licence |                         |  |
|-------------------------------------|----------------------------------------------------------------------------------------------------|-------------------------|--|
|                                     |                                                                                                    |                         |  |
|                                     | Lecture du fichier                                                                                                    | 🚰 Rechercher le fichier |  |
| DIMCLIM                             | Cliquez sur 'Rechercher le fichier' et indiquez le chemin du fichier licence.                                                                                                    |                         |  |
| © 2011-2025                         | O Lecture de la chaîne de caractères                                                                                                    | Lire la chaîne          |  |
| version 1.1.1.7                     | Collez les caractères de la licence dans le cadre et cliquez sur "Lire la chaîne".                                                                                                    |                         |  |
| Pascal FORT<br>Tous droits réservés |                                                                                                    | •                       |  |
| Identifiant Produit                 |                                                                                                    | Ŧ                       |  |
| NSHBXDURPPXQ8BOHZDFNCNCQ            | 2 : Activation de la licence :                                                                                                    | Activer la licence      |  |
| Logiciel non activé                 | La Licence a été correctement lue.<br>Cliquez sur le bouton 'Activer la licence' pour finaliser la procédure d'activation.<br>Nombre de jour(s) pour utiliser DimClim :15                                       |                         |  |
|                                     |                                                                                                    | Retour                  |  |
|                                     |                                                                                                    | ·                       |  |

Enfin, l'activation est réalisée pour une licence d'essai. Pour les licences en location, seule la durée d'utilisation sera différente.

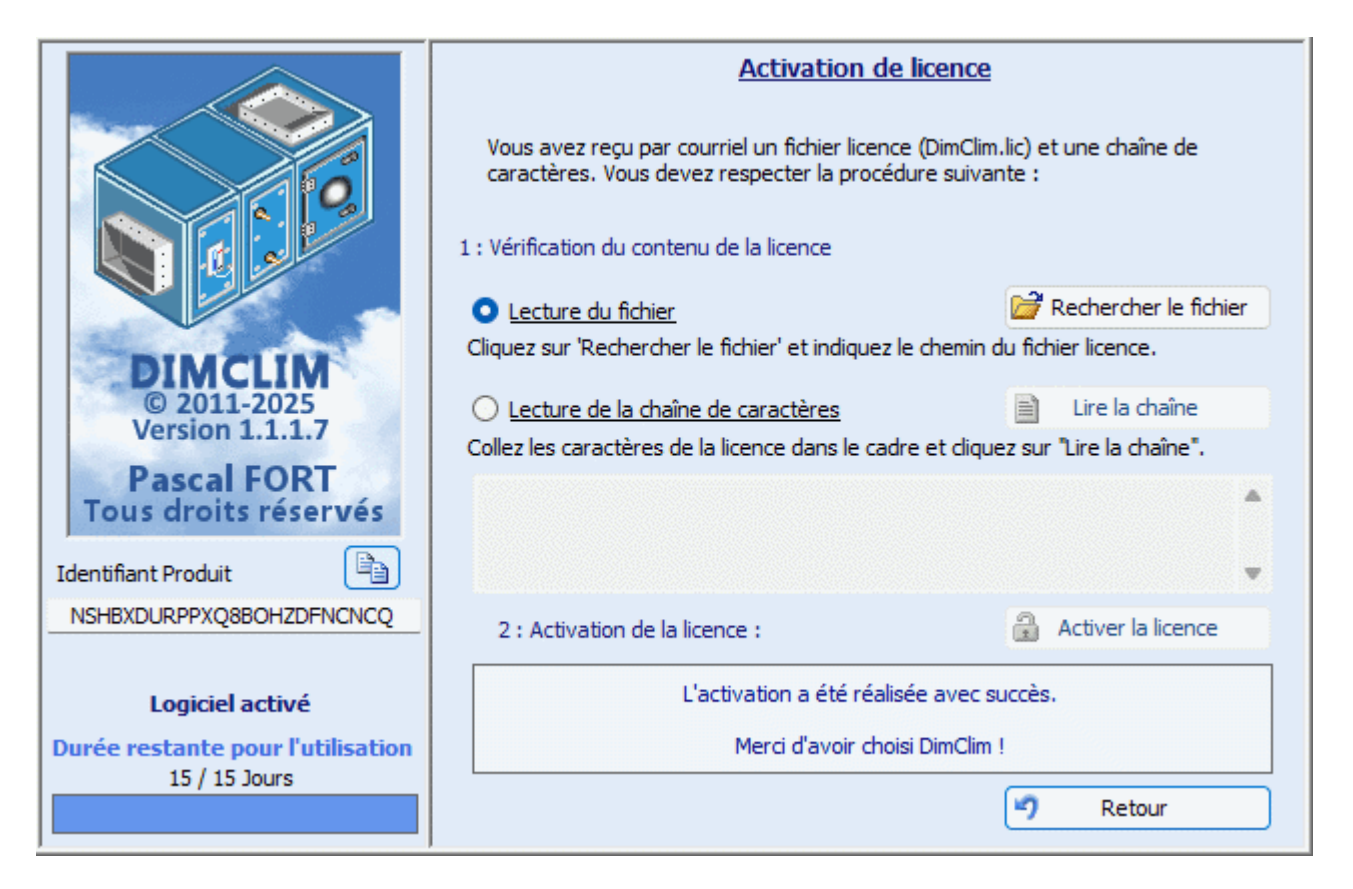

Ici, l'activation est réalisée pour une licence sans limite de durée.

|                                     | Activation de licence<br>Vous avez reçu par courriel un fichier licence (DimClim.lic) et une chaîne de<br>caractères. Vous devez respecter la procédure suivante :<br>1 : Vérification du contenu de la licence |                         |  |
|-------------------------------------|----------------------------------------------------------------------------------------------------|-------------------------|--|
|                                     | <ul> <li>Lecture du fichier</li> </ul>                                                                                                    | 😼 Rechercher le fichier |  |
| DIMCLIM                             | Cliquez sur 'Rechercher le fichier' et indiquez le chemin du fichier licence.                                                                                                    |                         |  |
| © 2011-2025                         | O Lecture de la chaîne de caractères                                                                                                    | 📄 Lire la chaîne        |  |
| Version 1.1.1.7                     | Collez les caractères de la licence dans le cadre et cliquez sur "Lire la chaîne".                                                                                                    |                         |  |
| Pascal FORT<br>Tous droits réservés |                                                                                                    | •                       |  |
| Identifiant Produit                 |                                                                                                    | Ŧ                       |  |
| NSHBXDURPPXQ8BOHZDFNCNCQ            | 2 : Activation de la licence :                                                                                                    | Activer la licence      |  |
| Logiciel activé                     | L'activation a été réalisée avec succès.                                                                                                    |                         |  |
| Logicier deelve                     | Merci d'avoir choisi DimClim !                                                                                                    |                         |  |
|                                     |                                                                                                    | Retour                  |  |

Une fois l'activation réalisée, il suffit de cliquer sur « Retour » pour accéder au logiciel en cliquant sur le bouton « Utiliser DimClim».